## **Maybank Online Bill Payment**

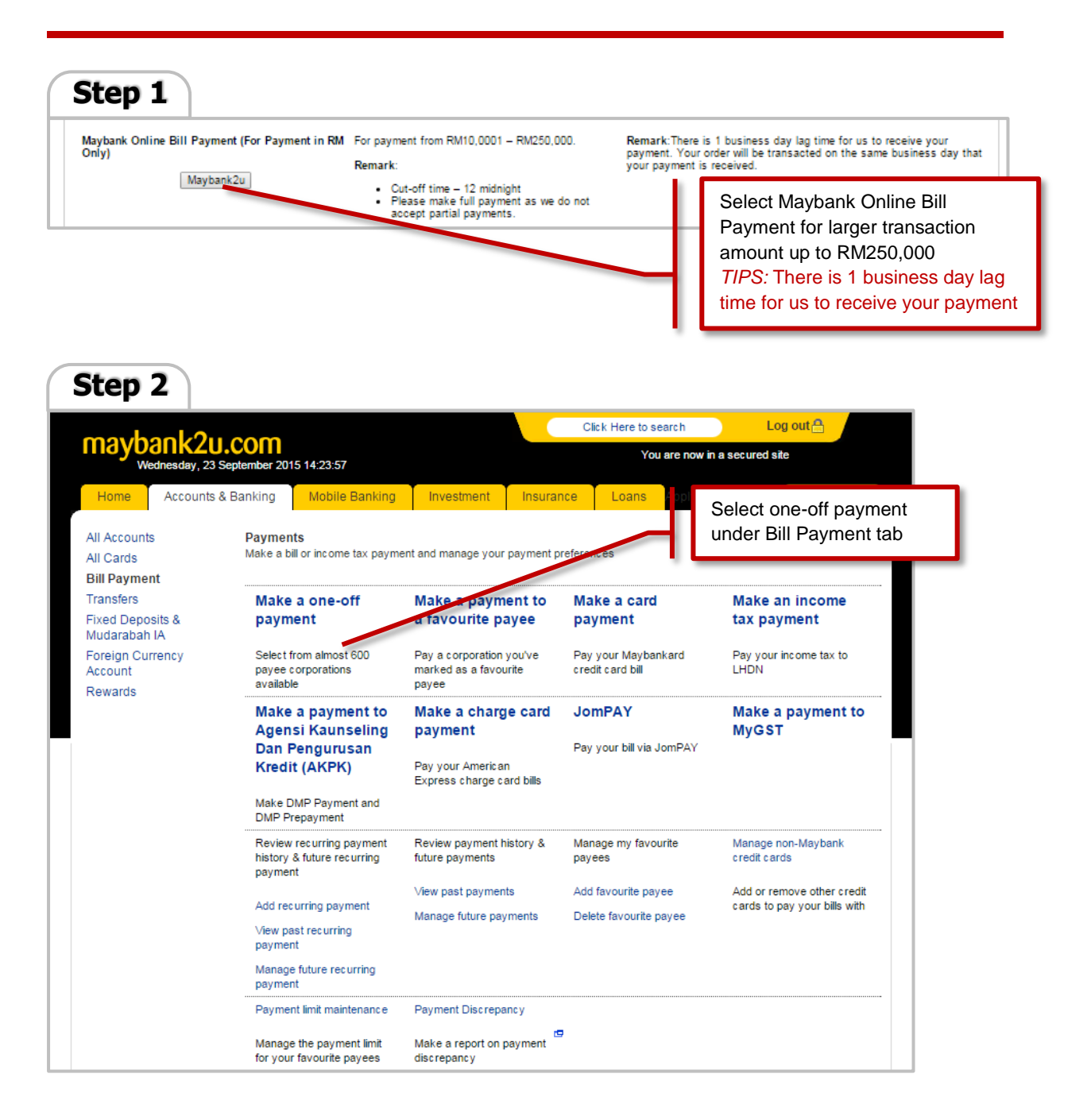

| maybank2u.com                                                              |                                     |                                                                                                    |                                                                                                    |                                                                                                    | You are now in a secul                                                                                                    |                                                                           |               |  |  |
|----------------------------------------------------------------------------|-------------------------------------|----------------------------------------------------------------------------------------------------|----------------------------------------------------------------------------------------------------|----------------------------------------------------------------------------------------------------|----------------------------------------------------------------------------------------------------|---------------------------------------------------------------------------|---------------|--|--|
| Wednesda<br>Home Acco                                                      | , 23 September 20<br>unts & Banking | Mobile Banking                                                                                                    | Investment                                                                                                    | Insurance                                                                                                    | Loans Apply or                                                                                                    | dropdowr                                                                  | dropdown list |  |  |
| All Accounts<br>All Cards<br>Bill Payment                                  | Make a<br>Select t<br>The 10 m      | one-off payment - St<br>he corporation you w<br>nost popular payees are                                                                                                    | ep 1 of 4<br>/ant to pay.<br>listed below for you                                                              | rconvenience.                                                                                                    |                                                                                                    |                                                                           |               |  |  |
| Transfers                                                                  | Our To                              | p 9 payees                                                                                                    |                                                                                                    | V                                                                                                    | ew all payees by cate                                                                                                    | gory                                                                      |               |  |  |
| Fixed Deposits &<br>Mudarabah IA<br>Foreign Currency<br>Account<br>Rewards |                                     | ASTRO (Measat Broadc<br>Delom<br>Dewan Bandaraya Kuala<br>ndah Water Konsortium<br>Vaxis Mobile Sdn Bhd<br>Syarikat Bekalan Air Sele<br>Felekom Malaysia Berha<br>Felekom Malaysia Berha<br>Fenaga Nasional Berhad | ast Network Systen<br>Lumpur - Cukai Ta<br>Sdn Bhd<br>ungor Sdn Bhd (SYA<br>d - Streamyx<br>d - Telephone & Mu | ns) S<br>ksiran / /<br>BAS) /<br>Itimedia E<br>C<br>C<br>C<br>C<br>C<br>C<br>C<br>C<br>C<br>C<br>C<br>C<br>C<br>C<br>C<br>C<br>C<br>C<br>C | Arect from list<br>Select from list<br>Market from list<br>Market an Express Ch<br>Assessment<br>Automobile<br>Broadcasting & Teleco<br>Charge Cards<br>Zub Membership<br>Computer & Software<br>Direct Selling<br>Education & Educatio<br>unds<br>Hospital<br>Insurance & Takaful<br>Leasing & Financing<br>Leisure & Travel<br>Maybank Credit Card<br>Maybank Coal & Hire<br>Aobile Solution<br>U & CAS | arge Cards<br>ommunications<br>& Internet Services<br>n Loans<br>Purchase |               |  |  |

| may haal () u                                                                     |                                                           |                                                                               | Click Here to search Log out 🔒<br>You are now in a secured site                                                                                                    |                   |            |                                       |                                                         |                                |
|-----------------------------------------------------------------------------------|-----------------------------------------------------------|-------------------------------------------------------------------------------|----------------------------------------------------------------------------------------------------|-------------------|------------|---------------------------------------|---------------------------------------------------------|--------------------------------|
| Wednesday, 23 Sept                                                                | 4:25:34                                                   |                                                                               |                                                                                                    |                   |            |                                       |                                                         |                                |
| Home Accounts & Ba                                                                | anking                                                    | Mobile Banking                                                                | Investment                                                                                                    | Insurance         | Loans      | Apply Online                          | Buy Onlin                                               | e                              |
| All Accounts<br>All Cards<br><b>Bill Payment</b><br>Transfers<br>Fixed Deposits & | Make a one<br>Select the o<br>Now select the<br>ALL PAYEE | e-off payment - Ste<br>corporation you we<br>the company<br>E<br>Selec        | ep 1 of 4<br>ant to pay.                                                                                                    |                   |            | Choose<br>Bhd" fro<br><i>TIPS:</i> La | " <b>iFast Capit</b> a<br>om dropdown<br>ast few rows f | al Sdn<br>list<br>rom the list |
| Mudarabah IA<br>Foreign Currency<br>Account<br>Rewards                            |                                                           | Xinte<br>YTL (<br>Yaya<br>Yaya<br>Yaya<br>Yaya<br>Yaya<br>Yaya<br>Yaya<br>Yay | XSMusic.com<br>Xintel Sdn Bhd<br>YTL Communications Sdn Bh<br>Yayasan Al-Jabah<br>Yayasan Pahang<br>Yayasan Pelajaran Jokor<br>Yayasan Pelajaran Jokor<br>Yayasan Pelajaran Jokor<br>Yayasan Pelajaran Jokor<br>Yayasan Telekon Malaysia<br>Yayasan Telekon Malaysia<br>Yayasan Telekon |                   |            |                                       |                                                         |                                |
| Help   Terms & Conditions   Sect                                                  | urity, Privacy∛                                           | & Client Charter   FA                                                         | Q   © 2001-11 Mala                                                                                                    | ayan Banking Berl | ad (Compan | y No, 3813-K). All                    | rights reserved.                                        |                                |

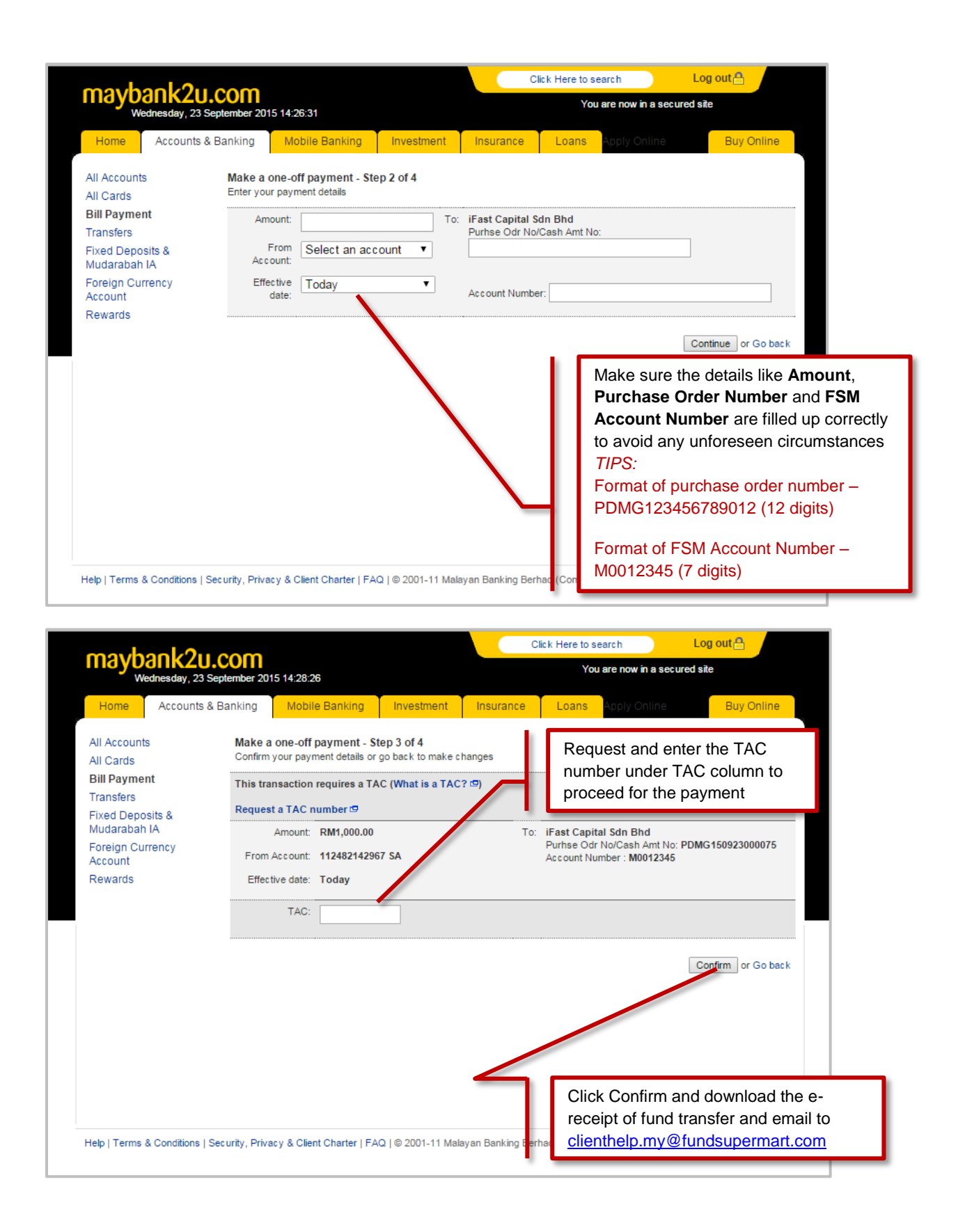